# **GRADUATE STUDENT MILESTONE INFORMATION**

# How to view and read milestones in Campus Solutions

University-wide graduate student requirements are tracked in campus solutions via milestones. These milestones are:

- Admission/time limit requirement/approved extensions
  - Master's thesis/non-thesis plan
- Admission to candidacy
- Doctoral comprehensive exam
- Doctoral final exam OR dissertation defense
- PhD dissertation submission
- PhD dissertation title
- Master's final exam (where applicable)
- Master's thesis submission (where applicable)

The Graduate School generally maintains milestones, with assistance from the Office of the Registrar for bulk changes. Graduate Program Assistants should have view access, and a report is being created in CU Data to pull milestone information in a more aggregated format.

Types of Milestones, levels associated with each, information about what each milestone tracks, Campus Solution code:

| Milestone                  | Level                                 | Tracks                                                     | CS Coding      |
|----------------------------|---------------------------------------|------------------------------------------------------------|----------------|
| Time to Degree             | DOC - Doctoral                        | Doctoral time to degree- 6 years                           | WDGRTIME/DOC   |
| Time to Degree             | MTP - Masters Thesis Plan             | Master's time to degree- 4 years                           | WDGRTIME/MTP   |
| Time to Degree             | MFE - Masters Final Exam              | Master's time to degree- 4 years                           | WDGRTIME/MFE   |
| Time to degree             | MCW- Masters Coursework Only          | Master's time to degree- 4 years                           | WDGRTIME/MCW   |
| Admission to Candidacy     | DOC - Doctoral                        | Date doctoral student admitted to candidacy                | WADMCAND/DOC   |
| Admission to Candidacy     | MAS - Masters                         | Date master's student admitted to candidacy                | WADMCAND/MAS   |
|                            |                                       | Completion (passing) and attempt dates of comprehensive    |                |
| Exam                       | DOCCOMP - Doctoral Comprehensive Exam | exam                                                       | WEXAM/DOCCOMP  |
|                            |                                       | Completion (passing) and attempt datesof doctoral final    |                |
| Exam                       | DOCFINAL - Doctoral Final Exam        | exam for DMA and AUDD                                      | WEXAM/DOCFINAL |
|                            |                                       | Completion (passing) and attempt dates of master's final   |                |
| Exam                       | MASFINAL - Masters Final Exam         | exam (master's final exam students only)                   | WEXAM/MASFINAL |
|                            |                                       | Completion (passing) and attempt dates of PhD dissertation |                |
| Defense                    | DIS - Dissertation                    | defense                                                    | WDEFENSE/DIS   |
|                            |                                       | Completion (passing) and attempt dates of master's thesis  |                |
| Defense                    | THE - Thesis                          | defense (thesis plan students only)                        | WDEFENSE/THE   |
| Thesis Submission Approval | DIS - Dissertation                    | Submission date of PhD dissertation                        | WSUBAPPR/DIS   |
| Thesis Submission Approval | THE - Thesis                          | Submission date of master's thesis                         | WSUBAPPR/THE   |
| Title, Level Dissertation  |                                       | Title of PhD dissertation                                  | DISSERT/000    |

How to access milestones:

In CS, follow the path below (and set as a favorite):

Milestone Information for GPAs summer 2022 Updated 7.22.22

1

Favorites 
Main Menu 
Records and Enrollment 
Favorites 
Students 
Student Milestones

## Enter a SID in the search criteria below:

| Student Milestones                                                                            |
|-----------------------------------------------------------------------------------------------|
| Enter any information you have and click Search. Leave fields blank for a list of all values. |
| Find an Existing Value Add a New Value                                                        |
| Search Criteria                                                                               |
| D begins with                                                                                 |
| *Academic Institution = V CUBLD Q                                                             |
| *Academic Career = 🗸                                                                          |
| *Academic Program = 🗸                                                                         |
| Campus ID begins with 🗸                                                                       |
| National ID begins with 🗸                                                                     |
| Last Name begins with 🗸                                                                       |
| First Name begins with 🗸                                                                      |
| Include History     Case Sensitive                                                            |
| Limit the number of results to (up to 800): 300                                               |
| Search Clear Basic Search 📴 Save Search Criteria                                              |
|                                                                                               |
|                                                                                               |
|                                                                                               |

For the student below, note that the first of the milestones will display. You can see in this case that this is the second milestone of six (highlighted). Flip between milestones by pressing the forward button to see each one.

|                         | _                             |          | *                 | Ţ             |                  |            |                  |      |
|-------------------------|-------------------------------|----------|-------------------|---------------|------------------|------------|------------------|------|
| Academic Institution    | CU Boulder                    |          |                   | Academic Care | er Graduate      |            |                  |      |
| Academic Program        | Coll Engineering & AppSci GRA | AD       |                   |               |                  |            |                  |      |
|                         |                               |          |                   |               | Find   \         | /iew All   | First 🕢 1 of 1 🕑 | Last |
| *Effective Date 0       | 6/01/2021                     |          |                   |               | Milestone Copy   |            | +                |      |
| ilestone Detail         |                               |          |                   | Find View Al  | l 🛛 🛛 💽 💽 🛛 🖓 🖓  | f 6 🕑 La   | ist              |      |
| *Milestone              | WDGRTIME Q                    |          | *Milest           | one Nbr 20    |                  |            | · · ·            | -    |
| Milestone Level         | DOC                           | Doctor   | al                |               |                  |            |                  |      |
| Milestone Complete      | Not Completed                 |          |                   |               |                  |            |                  |      |
| Academic Plan           | MCEN-PHD                      | Mecha    | nical Engineering |               |                  |            |                  |      |
| Description             | GRAD: Time to Degree          |          |                   |               |                  |            |                  |      |
| Formal Description      | GRAD: Time to Degree          |          |                   |               |                  | ~1         |                  |      |
| Comment                 |                               |          |                   |               |                  | ¥          |                  |      |
|                         | Hide Comment on Stdnt Self    | -Svc     |                   |               |                  |            |                  |      |
| 1                       | Manage Milestone Documents    |          |                   |               |                  |            |                  |      |
| Term Required           | Q                             |          |                   |               | Date Required    |            | Ħ                |      |
| Anticipated Term        | 2227 Q 20                     | 022 Fall |                   |               | Anticipated Date |            | 31               |      |
| *Transcript Level       | Never Print                   | ~        |                   | *Print        | Milestone Detail | Never Prin | nt 🗸             | ]    |
|                         | Advised by Committee          |          |                   |               |                  |            |                  |      |
| Advisors                |                               |          | Personalize       | Find   💷   🔣  | First 🕢 1 of 1   | 🕑 Last     |                  |      |
| *Advisor/Evaluator Name |                               |          |                   |               |                  |            |                  |      |
| 1Q                      |                               |          |                   |               |                  | + -        |                  |      |
| Attempts Allowed        | 4                             |          |                   |               |                  |            |                  |      |
|                         |                               |          |                   |               |                  |            |                  |      |

#### Time to Degree milestone:

The student's Time Limit populated in "anticipated term" field based upon time limits in policy. If an extension of time limit is approved GS staff will update anticipated term field with new term code. GS plans to initially add information in the "comments" field, like: TL (Time limit)- 2027, EXT- (Extension) 2037", or to note holds if found to be helpful. Graduate School may also use "comments" field to track students cleared or removed from graduation (example: ok-sp21, d-sp21) ahead of any other notations.

Example of doctoral student with extension below:

| Academic Institution                         | CU Boulder                 |           | Academic               | Career Graduate        |             |                  |          |
|----------------------------------------------|----------------------------|-----------|------------------------|------------------------|-------------|------------------|----------|
| Academic Program                             | College Arts & Sciences GF | RAD       |                        |                        |             |                  |          |
|                                              |                            |           |                        | Find   V               | /iew All    | First 🕢 1 of 2 🕟 | Last     |
| *Effective Date 0                            | 6/15/2021                  |           |                        | Milestone Copy         |             | +                | -        |
| Milestone Detail                             |                            |           | Find Vi                | ew All First 🕢 2 d     | of 6 🕑 Las  | st               |          |
| *Milestone                                   | WDGRTIME Q                 |           | *Milestone Nbr         | 20                     |             | +                | -        |
| Milestone Level                              | DOC                        | Doctoral  |                        |                        |             |                  |          |
| Milestone Complete                           | Not Completed              |           |                        |                        |             |                  |          |
| Academic Plan                                | SOCY-PHD                   | Sociology | 1                      |                        |             |                  |          |
| Description                                  | GRAD: Time to Degree       |           |                        |                        |             |                  |          |
| Formal Description                           | GRAD: Time to Degree       |           |                        |                        |             |                  |          |
| Milestone Title                              |                            |           |                        | 4                      | <b>K</b>    |                  |          |
|                                              |                            |           |                        |                        |             |                  |          |
| Commont                                      | TL 2197 EXT 2224           |           |                        |                        | ×           |                  |          |
| Comment                                      | TE- 2167, EXT-2224         |           |                        |                        | <b>~</b>    |                  |          |
|                                              |                            |           |                        | li li                  |             |                  |          |
|                                              | Hide Comment on Stdnt S    | Self-Svc  |                        |                        |             |                  |          |
|                                              | Manage Milestone Documents |           |                        |                        |             |                  |          |
| Term Required                                | Q                          |           |                        | Date Required          |             | 81               |          |
| Anticipated Term                             | 2187 Q                     | 2018 Fall |                        | Anticipated Date       |             | 31               |          |
| *Transcript Level                            | Never Print                | ~         | *                      | Print Milestone Detail | Never Print | <br>t            | 1        |
|                                              | Advised by Committee       |           |                        |                        |             |                  | <u> </u> |
| Advisors                                     |                            |           | Personalize   Find   🔄 | First 🕢 1 of 1         | ) Last      |                  |          |
| *Advisor/Evaluator Name                      |                            |           |                        |                        |             |                  |          |
| 1 Q                                          |                            |           |                        |                        | + -         |                  |          |
| Attempts Allowed                             | 4                          |           |                        |                        |             |                  |          |
| ▼ Attempts                                   |                            |           | Personalize   Find   🔄 | 👔 🛛 First 🕢 1 of 1     | 🕑 Last      |                  |          |
| Grade Information Enrollment Details         |                            |           |                        |                        |             |                  |          |
| Attempt Nbr Grading Scheme Grading Basis Gra | de Milestone Complete      | Hov       | Attempted              | Date Attempted         |             |                  |          |
|                                              | Q Not Completed            | ~         |                        | - 11                   | + -         |                  |          |
|                                              |                            |           |                        |                        |             |                  |          |

For master's students, this milestone will also track thesis vs. non-thesis plan. Students will be assigned a non-thesis plan upon admission (see "thesis plan students" section below) and those students completing a thesis plan will have their milestones updated upon submission of a master's thesis plan (MTP) form.

The milestone level of a master's student can be used to track students in different plans and correctly advise them as to their degree requirements.

Master's degree level codes, descriptions, and explanations are below:

| Milestone | Description              | Corresponding Degree Plan Information                                          |
|-----------|--------------------------|--------------------------------------------------------------------------------|
| Level     |                          |                                                                                |
| MCW       | Master's Coursework Only | Student is non-thesis in a program which does not require a final examination  |
|           |                          | for non-thesis students                                                        |
| MFE       | Master's Final Exam      | Student is non-thesis in a program which requires a final examination for non- |
|           |                          | thesis students                                                                |

| MTP | Master's Thesis Plan | Student is thesis plan; must register for thesis hours, conduct thesis defense, |
|-----|----------------------|---------------------------------------------------------------------------------|
|     |                      | and submit written thesis                                                       |

#### Example of milestone page for thesis plan master's student below:

| Milestone Detail   |                            |          |                     | Find          | d View All | First 🕢 1     | of 4 🕟 Last |   |     |
|--------------------|----------------------------|----------|---------------------|---------------|------------|---------------|-------------|---|-----|
| *Milestone         | WDGRTIME Q                 |          | *M                  | lilestone Nbr | 10         |               |             |   | + - |
| Milestone Level    | МТР 🔍                      | M        | lasters Thesis Plan |               |            |               |             |   |     |
| Milestone Complete | Not Completed              |          |                     |               |            |               |             |   |     |
| Academic Plan      | RUSS-MA                    | R        | ussian Studies      |               |            |               |             |   |     |
| Description        | GRAD: Time to Degree       |          |                     |               |            |               |             |   |     |
| Formal Description | GRAD: Time to Degree       |          |                     |               |            |               |             |   |     |
| Milestone Title    |                            |          |                     |               |            |               | <b>V</b>    |   |     |
|                    |                            |          |                     |               |            | ,             |             |   |     |
| Comment            | ·                          |          |                     |               |            |               |             |   |     |
|                    |                            |          |                     |               |            |               |             |   |     |
|                    |                            |          |                     |               |            | /.            | 8           |   |     |
|                    | Hide Comment on Stdnt S    | elf-Svc  |                     |               |            |               |             |   |     |
|                    | Manage Milestone Documents |          |                     |               |            |               |             |   |     |
| Term Required      | Q                          |          |                     |               | D          | ate Required  | 1           | ļ |     |
| Anticipated Term   | 2244 🔍                     | 2024 Sum |                     |               | Ant        | icipated Date | 31          | ļ |     |
| *Transcript Level  | Never Print                | ~        |                     |               | *Print Mil | estone Detail | Never Print |   | ~   |
|                    | Advised by Committee       |          |                     |               |            |               |             |   |     |

### Admission to Candidacy milestone:

Graduate School will use "attempts" field to track admission to candidacy. Upon admission to candidacy, "completed," "submitted work," and date of candidacy approval will be visible. If candidacy application has been submitted but issues need

to be addressed, "in progress" and "submitted work" and "not completed" may be visible. Comments in comment field may address issues. In this case, attempt will be changed to "completed" when approved.

Example of admitted student below:

| Academic Inst                                                                                                   | itution CU Boulder                                                                                                    |                                    | Academic Care       | er Graduate                                                          |                  |
|----------------------------------------------------------------------------------------------------|----------------------------------------------------------------------------------------------------|------------------------------------|---------------------|----------------------------------------------------------------------|------------------|
| Academic Pr                                                                                                    | ogram College Arts & Sciences GRAD                                                                                                    |                                    |                     |                                                                      |                  |
|                                                                                                    |                                                                                                    |                                    |                     | Find View All                                                        | First 🕢 1 of 2 🕑 |
| *Effective I                                                                                                    | Date 06/15/2021                                                                                                    |                                    |                     | Milestone Copy                                                       | •                |
| ilestone Detail                                                                                                 |                                                                                                    |                                    | Find View A         | All First 🕢 2 of 5 🕑                                                 | Last             |
| *Mile                                                                                                    | stone WADMCAND                                                                                                    | 1                                  | Milestone Nbr 20    |                                                                      | +                |
| Milestone                                                                                                    | Level DOC                                                                                                    | Doctoral                           | ·                   |                                                                      |                  |
| Milestone Com                                                                                                   | plete Not Completed                                                                                                    |                                    |                     |                                                                      |                  |
| Academic                                                                                                    | Plan BCHM-PHD                                                                                                    | Biochemistry                       |                     |                                                                      |                  |
| Descri                                                                                                    | iption GRAD: Admission to Candidacy                                                                                                    |                                    |                     |                                                                      |                  |
| Formal Descri                                                                                                   | ption GRAD: Admission to Candidacy                                                                                                    |                                    |                     |                                                                      |                  |
| Milestone                                                                                                    | Title                                                                                                    |                                    |                     | <b>K</b>                                                             |                  |
|                                                                                                    |                                                                                                    |                                    |                     |                                                                      |                  |
| C                                                                                                    |                                                                                                    |                                    |                     | <u>//</u>                                                            |                  |
| Com                                                                                                    | ment                                                                                                    |                                    |                     | ×                                                                    |                  |
|                                                                                                    |                                                                                                    |                                    |                     | 11                                                                   |                  |
|                                                                                                    | Hide Comment on Stdnt Self-Svc                                                                                                    | 2                                  |                     |                                                                      |                  |
|                                                                                                    | Manage Milestone Documents                                                                                                    |                                    |                     |                                                                      |                  |
| Term Req                                                                                                    | uired                                                                                                    |                                    |                     | Date Required                                                        | 31               |
| Anticipated                                                                                                    | Term                                                                                                    |                                    |                     | Anticipated Date                                                     | 1                |
| *Transcript                                                                                                    | Level Never Print                                                                                                    | ~                                  | *Prin               | t Milestone Detail Never                                             | Print 🗸          |
|                                                                                                    | Advised by Committee                                                                                                    |                                    |                     |                                                                      |                  |
|                                                                                                    | Advised by Committee                                                                                                    |                                    |                     |                                                                      |                  |
| Advisors                                                                                                    | Advised by Committee                                                                                                    | Persona                            | lize   Find   💷   🔣 | First 🕢 1 of 1 🕟 La                                                  | st               |
| Advisors Advisor/Evaluator                                                                                      | Name                                                                                                    | Persona                            | lize   Find   🔄   📑 | First 🕢 1 of 1 🕟 La                                                  | ist              |
| Advisors Advisor/Evaluator                                                                                      | Name                                                                                                    | Persona                            | lize   Find   🔄   🌉 | First 🕢 1 of 1 🕟 La                                                  | ist              |
| Advisors Advisor/Evaluator                                                                                      | Name                                                                                                    | Persona                            | lize   Find   🖉   🧱 | First (1 of 1 ) La                                                   | ist<br>—         |
| Advisors Advisor/Evaluator  Attempts All Attempts                                                               | Name                                                                                                    | Persona                            | lize   Find   🖉   📑 | First (*) 1 of 1 (*) La<br>(*)                                       | ast              |
| Advisor/Evaluator  Advisor/Evaluator  Attempts All  Grade Information  Enrollment                               | Name Owed 4 Details                                                                                                    | Persona                            | lize   Find   🕗   📑 | First () 1 of 1 () La                                                | ast              |
| Advisors Advisor/Evaluator Attempts All Attempts Grade Information EnrolIment Attempt Nbr Grading Grading Basis | Name           Details         Image: Second second secon | Persona<br>Person<br>How Attempted | lize   Find   (2)   | First (1) 1 of 1 (1) La<br>First (1) 1 of 1 (1) La<br>Date Attempted | ast              |

🔚 Save 🔯 Return to Search 🖃 Notify

📑 Add 🖉 Update/Display 🖉 Include History

Exam milestones:

Graduate School will use "attempts" field to track (based upon milestone level):

Milestone Information for GPAs summer 2022 Updated 7.22.22

6

- Master's final exams: for non-thesis students in programs which require a final exam
- Doctoral comprehensive exam: for all doctoral students
- Doctoral final exam: for DMA and AUDD students

Where exam attempted and passed, "completed" and then "exam passed" and date of exam will be visible. Where exam attempted and not passed, "not completed," "not passed," and date of exam will be visible. If exam attempted again and passed, second attempt will be visible.

Example of doctoral comprehensive exam below:

| Academic Institution CU Boulder                                          | Academic Career Graduate                           |
|--------------------------------------------------------------------------|----------------------------------------------------|
| Academic Program College Arts & Sciences GRAD                            |                                                    |
|                                                                          | Find   View All First 🕢 1 of 2 🕟 Last              |
| *Effective Date 06/15/2021                                               | Milestone Copy + -                                 |
| Milestone Detail                                                         | Find   View All First 🕢 3 of 5 🕟 Last              |
| *Milestone WEXAM                                                         | *Milestone Nbr 30 + -                              |
| Milestone Level DOCCOMP                                                  | ctoral Comprehensive Exam                          |
| Milestone Complete Not Completed                                         |                                                    |
| Academic Plan BCHM-PHD Q Bio                                             | chemistry                                          |
| Description GRAD: Exam                                                   |                                                    |
| Formal Description GRAD: Exam                                            |                                                    |
| Milestone Title                                                          | ×.                                                 |
|                                                                          |                                                    |
| Commont                                                                  |                                                    |
| Comment                                                                  | ×.                                                 |
|                                                                          | /i                                                 |
| Hide Comment on Stdnt Self-Svc                                           |                                                    |
| Manage Milestone Documents                                               |                                                    |
| Term Required                                                            | Date Required                                      |
| Anticipated Term                                                         | Anticipated Date                                   |
| *Transcript Level Never Print 🗸                                          | *Print Milestone Detail Never Print                |
| Advised by Committee                                                     |                                                    |
| ▼ Advisors                                                               | Personalize   Find   🔄   🌉 First 🕢 1 of 1 🕟 Last   |
| *Advisor/Evaluator Name                                                  |                                                    |
| 1 Q                                                                      | * -                                                |
| Attempts Allowed 4                                                       |                                                    |
| Attempts                                                                 | Personalize   Find   🔄   🔜 First 🕢 1-2 of 2 🕟 Last |
| Grade Information Enrollment Details                                     |                                                    |
| Attempt Nbr Grading Scheme Grading Basis Grade Input *Milestone Complete | How Attempted Date Attempted                       |
| 1 Q Q Completed ~                                                        | Exam Taken 🗸 05/05/2021 🛐 🕂 🖃                      |

For the doctoral comprehensive exam milestone, if exam passed conditionally, "in progress" will be visible. When conditions are met, attempt will be changed to "completed" with date when approved.

#### **Defense milestones:**

Graduate School will use "attempts" field to track (based upon milestone level):

- Master's thesis defense: for thesis-plan students only
- PhD dissertation defense: for PHD students only

Where defense attempted and passed, "completed" and "exam passed" and date of exam will be visible. Where defense attempted and not passed, "not completed" and "not passed" and date of exam will be visible. If defense attempted again and passed, second attempt will be visible.

Example with defense passed below:

| Academic Institution<br>Academic Program     | CU Boulder<br>College Arts & Sciences GRAD | Acade                  | mic Career Graduate     |                                                                                                    |
|----------------------------------------------|--------------------------------------------|------------------------|-------------------------|----------------------------------------------------------------------------------------------------|
|                                              |                                            |                        | Find                    | View All 💦 First 🕢 1 of 2 🕟 Las                                                                                 |
| *Effective Date                              | 06/15/2021                                 |                        | Milestone Copy          | + -                                                                                                    |
| Milestone Detail                             |                                            | Find                   | View All First 🕚 5      | of 6 🕟 Last                                                                                                    |
| *Milestone                                   | WDEFENSE                                   | *Milestone Nbr         | 50                      | + -                                                                                                    |
| Milestone Level                              | DIS                                        | Dissertation           |                         |                                                                                                    |
| Milestone Complete                           | Not Completed                              |                        |                         |                                                                                                    |
| Academic Plan                                | CHEM-PHD                                   | Chemistry              |                         |                                                                                                    |
| Description                                  | GRAD: Defense                              |                        |                         |                                                                                                    |
| Formal Description                           | GRAD: Defense                              |                        |                         |                                                                                                    |
| Milestone Title                              |                                            |                        |                         | 1 alian alian alian alian alian alian alian alian alian alian alian alian alian alian alian alian alian alian a |
|                                              |                                            |                        |                         |                                                                                                    |
| Comment                                      | [                                          |                        | //                      | 1<br>November 1997                                                                                              |
|                                              |                                            |                        |                         | ~                                                                                                    |
|                                              |                                            |                        | /                       | ]                                                                                                    |
|                                              | Hide Comment on Stdnt Self-Svc             |                        |                         |                                                                                                    |
|                                              | Manage Milestone Documents                 |                        |                         |                                                                                                    |
| Term Required                                | Q                                          |                        | Date Required           | 31                                                                                                    |
| Anticipated Term                             | Q                                          |                        | Anticipated Date        | 81                                                                                                    |
| *Transcript Level                            | Never Print 🗸                              |                        | *Print Milestone Detail | Never Print 🗸                                                                                                   |
|                                              | Advised by Committee                       |                        |                         |                                                                                                    |
| Advisors                                     |                                            | Personalize   Find   🔄 | 🔣 🛛 First 🕢 1 of 1      | 🕟 Last                                                                                                    |
| *Advisor/Evaluator Name                      | 3                                          |                        |                         |                                                                                                    |
| 1                                            |                                            |                        |                         | + -                                                                                                    |
| Attempts Allowed                             | 4                                          |                        |                         |                                                                                                    |
| Attempts                                     |                                            | Personalize   Find   🖉 | 🛛   🔜 🛛 First 🕢 1 of    | 1 🕑 Last                                                                                                    |
| Grade Information Enrollment Detail          | s 💷                                        |                        |                         |                                                                                                    |
| Attempt Nbr Grading Scheme Grading Basis Inp | ade *Milestone Complete                    | How Attempted          | Date Attempted          |                                                                                                    |
|                                              | Completed                                  | Exam Taken             | ✓ 04/29/2021            | + -                                                                                                    |

#### Submission milestones:

Graduate School will use "attempts" field to track (based upon milestone level):

Master's thesis: for thesis plan only

PhD dissertation: for PhD students only

Where student submits approved thesis AND TAF, "completed" and "submitted work" and date will be visible. Where student submits thesis and revisions are required (or TAF is not included), "in progress' and "submitted work" and date will be visible. Information about revisions necessary may be visible in comment field. Submission of Final Grade Report may be tracked in comment field if necessary. When thesis is re-submitted and approved, attempt will be changed to "completed."

Example with revisions requested below:

| Academic Institution CU Boulder                                          | Academic C                 | areer Graduate            |                        |
|--------------------------------------------------------------------------|----------------------------|---------------------------|------------------------|
| Academic Program College Arts & Sciences GRAD                            |                            |                           |                        |
|                                                                          |                            | Find   View               | All First 🕢 1 of 2 🕟 L |
| *Effective Date 06/15/2021                                               |                            | Milestone Copy            | · · ·                  |
| Ailestone Detail                                                         | Find   View                | w All First 🕢 6 of 6      | ● Last                 |
| *Milestone WSUBAPPR                                                      | *Milestone Nbr 60          |                           | + -                    |
| Milestone Level DIS                                                      | Dissertation               |                           |                        |
| Milestone Complete Not Completed                                         |                            |                           |                        |
| Academic Plan CHEM-PHD                                                   | Chemistry                  |                           |                        |
| Description GRAD: Submission Approval                                    |                            |                           |                        |
| Formal Description GRAD: Submission Approval                             |                            |                           |                        |
| Milestone Title                                                          |                            | <b>K</b>                  |                        |
|                                                                          |                            |                           |                        |
|                                                                          |                            |                           |                        |
| Comment FGR-A, Revisions requested 6/14                                  |                            | ×                         |                        |
|                                                                          |                            | 11                        |                        |
| ☐ Hide Comment on Stdnt Self-Svc                                         |                            |                           |                        |
| Manage Milestone Documents                                               |                            |                           |                        |
| Term Required                                                            |                            | Date Required             | 31                     |
| Anticipated Term                                                         |                            | Anticipated Date          | 31                     |
| *Transcript Level Never Print                                            | *P                         | rint Milestone Detail Nev | ver Print 🗸            |
| Advised by Committee                                                     |                            |                           |                        |
| Advisors                                                                 | Personalize   Find   💷   🜉 | First 🕢 1 of 1 🕑          | Last                   |
| *Advisor/Evaluator Name                                                  |                            |                           |                        |
| 1 Q                                                                      |                            | +                         |                        |
| Attempts Allowed 4                                                       |                            |                           |                        |
| ▼ Attempts                                                               | Personalize   Find   🔄     | First 🕢 1 of 1 🕑          | Last                   |
| Grade Information Enrollment Details                                     |                            |                           |                        |
| Attempt Nbr Grading Scheme Grading Basis Grade Input *Milestone Complete | How Attempted              | Date Attempted            |                        |
| 1 Q Q In Progress                                                        | ✓ Submitted Work ✓         | 06/14/2021 🕅 🖪            | 8 🖃                    |
|                                                                          |                            |                           |                        |

#### **Dissertation title milestone:**

PhD students enter dissertation title upon applying to graduate. Milestone may not appear until this time.

## Master's Thesis plan students:

**Please note** that thesis plan students register for 4-6 master's thesis hours (9 for CRWR MFA students), conduct a thesis defense of 3 committee members, and submit a written thesis through ProQuest. Students who are pursuing a creative thesis, project, music thesis project, portfolio, or other type of culminating activity are not considered to be thesis plan students, and need not fill out the MTP form as described below.

## Thesis vs. non-thesis codes:

In most programs, it is not possible to know whether students will pursue a thesis or non-thesis plan before matriculation. Thus, students will initially be assigned the master's time to degree milestone in either the master's final exam or the master's coursework only levels upon admission (see information and codes in time to degree milestone section above). This distinction will be made based upon the plan code, and whether that program requires a final exam for non-thesis students.

To correctly track students who are pursuing a thesis plan, it is necessary to update their milestones to identify them as thesis plan. This is important for several reasons:

- It allows the units and the Graduate School to understand the student's degree requirements and advise them appropriately related to thesis hour, defense/committee, and submission requirements
- It allows the Graduate School to more efficiently track requirements and award degrees
- Future enhancements may allow degree audit to track more clearly and accurately requirements and communicate requirements to students

#### MTP for and update process:

Students who have determined that they will pursue a thesis plan should submit the master's thesis plan form as soon as they have made this determination, but no later than the apply to graduate deadline during the semester in which they plan to graduate. Once the form is received, the Graduate School will update the student's milestones, changing the time to degree milestone to reflect the master's thesis plan and adding the defense and submission milestones. The Graduate School will also review the student's thesis/non-thesis plan selection on their candidacy application form when submitted, to ensure that this selection matches the milestones in place and any previous form or information submitted.

The form is available on the Graduate School website and has detailed instructions and screenshots included.

If a student who has previously completed the MTP form wishes to change their plan back to non-thesis, please reach out to the Gradaute School with the student's name and SID, so that we may adjust the milestones back to non-thesis.

# **CU-Data Reporting:**

To see a report of all milestones for a group of students, utilize the "Graduate Student Milestone Report" in CU Data. Navigate to "team content" and follow the path below.

Team content > CUBLD > Records and Registration > General Student Records Data Reports

- Hover over the report title and click the three dots to the right- select "run as" excel.
- You can also choose to run the report in the background using the instructions in the following section.
- Use the combination of prompts to pull the list for the population of students to suit your purpose. Examples follow. •
- Use "expected graduation term" to pull lists of students who have applied to graduate in any term and see the milestones and completion dates

| Ex | pected Grad Term: |          |
|----|-------------------|----------|
|    | Spring 2022       | *        |
|    | Fall 2021         |          |
|    | Summer 2021       |          |
|    | O Spring 2021     |          |
|    | Fall 2020         |          |
|    | Summer 2020       |          |
|    | Spring 2020       |          |
|    | Fall 2019         |          |
|    | Summer 2019       |          |
|    | O Spring 2019     | •        |
|    |                   | Deselect |

Use the "program" prompt to select your college, then click next at the very bottom of the page and use "plan" prompt • to pull lists of students in your unit, whether applied to graduate or not

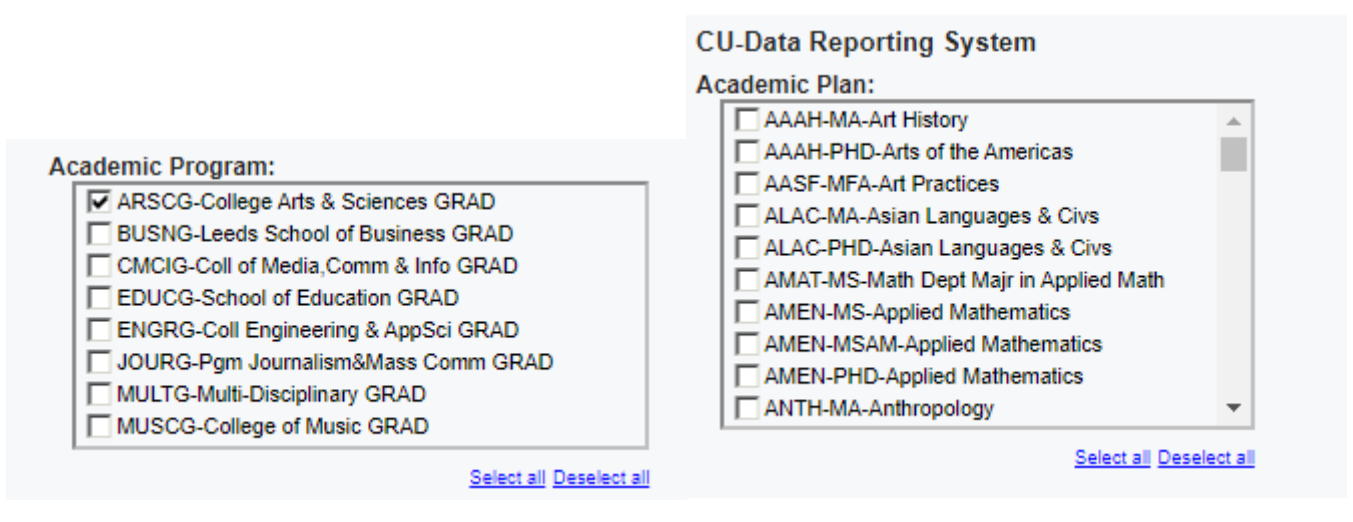

Milestone Information for GPAs summer 2022 Updated 7.22.22

I

- Use the milestone prompt to pull students with a specific type of milestone
- Use the doctoral or masters prompt to narrow your report to one level or the other
- Defaults are set to pull active and students on leave of absence, but you can update to show your completed or discontinued students
- Use the SID field to show the report for an individual student

|  |          | Choices: |  |
|--|----------|----------|--|
|  | Insert 🔶 |          |  |
|  | Remove   |          |  |
|  |          |          |  |
|  |          |          |  |

# Run Milestone report in background:

Select "run as" and then "run in background", see screenshots below.

| Run as                                                 |         |       |              |
|--------------------------------------------------------|---------|-------|--------------|
| Run in background                                      |         |       |              |
| Now                                                    |         |       |              |
| O Later                                                |         |       |              |
| Show Run history details window after you click Run    |         |       |              |
| Prompt me                                              |         |       |              |
| You will be prompted for input before the report runs. |         |       |              |
| Q, Find                                                |         |       |              |
|                                                        |         |       |              |
| Format                                                 |         |       |              |
| HTML                                                   | POF     | Excel |              |
| Excel Data                                             | Can can |       |              |
| Accessibility                                          |         |       |              |
| Enable accessibility support                           |         |       | ^            |
|                                                        |         |       |              |
| Delivery                                               |         |       |              |
| Save                                                   |         |       |              |
| Save as a report view                                  |         |       |              |
| Name                                                   |         |       |              |
| Report view of mussione report                         |         |       |              |
| Location<br>My Folders /                               |         |       |              |
| Select another location                                |         |       |              |
| Save report as an external file                        |         |       |              |
| Send report by email                                   |         |       | Edit details |

In the "Delivery" section, be sure to click "edit details" and enter the email address(es) you want to get notified AND disable the "attach report output" option:

| ← Send report by email<br>To                                                                                                    |           |
|----------------------------------------------------------------------------------------------------|-----------|
| Erik Magelssen 🗙                                                                                                    |           |
| Cc   Bcc                                                                                                    | Directory |
| Subject                                                                                                    |           |
| A new version of Milestone Report is available                                                                                                    |           |
| Message                                                                                                    |           |
|                                                                                                    |           |
|                                                                                                    |           |
|                                                                                                    |           |
|                                                                                                    |           |
|                                                                                                    |           |
| $ \begin{array}{c} B & I & U & S \\ \end{array} \begin{array}{c} X_{2} & X_{2} \\ \end{array} \begin{array}{c} X_{2} & X_{2} \\ \end{array} \end{array}$ |           |
|                                                                                                    |           |
| Include the following with my message                                                                                                    |           |
|                                                                                                    |           |
| Com Attach report output                                                                                                    |           |